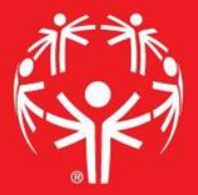

# Games Management System (GMS)

Divisioning

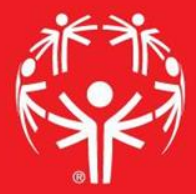

# 1. Log onto Terminal Services

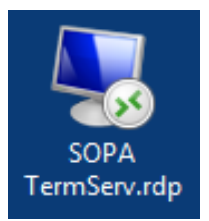

# 2. Log onto GMS7

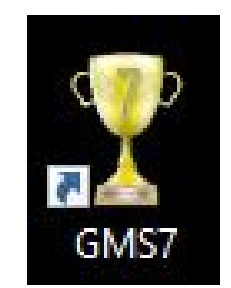

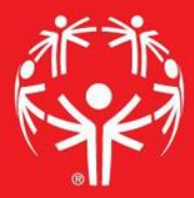

# 3. In the "Games" tab, select the appropriate competition

| ricksen (superuser); <u>change passwora</u> A A A A A A A A A A A A A A A A A A A                 | lose |   |
|---------------------------------------------------------------------------------------------------|------|---|
| Person lookup/data entry                                                                          | •    | * |
| Tool                                                                                              |      |   |
| 💫 Find people by personal data - name, date of birth, address, phone number, e-mail address, etc. |      |   |
| Enter name, address and phone changes                                                             | D    |   |
| Games: 29                                                                                         | •    | * |
| Applicant screening                                                                               | •    | * |
| Reports                                                                                           | •    | * |
| GMS Transfer                                                                                      | •    | * |
| User tools                                                                                        | •    | * |
| Administrator tools                                                                               | •    | * |
| Setup                                                                                             | •    | * |

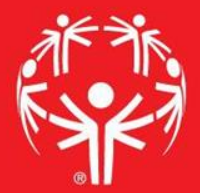

# Entering info into GMS

| Person lookup/data entry                       |                  |                            | • |
|------------------------------------------------|------------------|----------------------------|---|
| James: 39                                      | Create new games |                            | • |
| Games: All games                               |                  |                            |   |
| Games                                          | Start 🔻          |                            |   |
| 2017 Eastern Fall Sectional                    | 10/01/2017       |                            | 6 |
| (copy of) 2017 Western Fall Sectional          | 09/24/2017       |                            | 2 |
| 2017 Central Fall Sectional                    | 09/24/2017       |                            |   |
| 2017 Western Fall Sectional                    | 09/24/2017       | Find the event in the main |   |
| 2017 Sports Camp                               | 08/13/2017       |                            |   |
| 2017 Summer Games                              | 06/01/2017       | screen                     |   |
| Warren County Basketball Invitational          | 05/13/2017       | Sercen                     |   |
| 2017 Eastern Spring Sectional                  | 05/04/2017       |                            |   |
| 2017 Western Spring Sectional                  | 04/29/2017       |                            |   |
| 2017 Central Spring Sectional                  | 04/23/2017       |                            |   |
| 2017 Eastern Bowling Sectional - Rosebowl      | 03/26/2017       |                            |   |
| 2017 Eastern Bowling Sectional - Parkway       | 03/26/2017       |                            |   |
| 2017 Eastern Bowling Sectional - Mountainville | 03/26/2017       |                            |   |
| 2017 Western Bowling Sectional                 | 03/18/2017       |                            |   |
| 2017 Central Bowling Sectional                 | 03/18/2017       |                            |   |
| 2017 Figure Skating State Games                | 03/11/2017       |                            |   |
|                                                | • •              |                            |   |

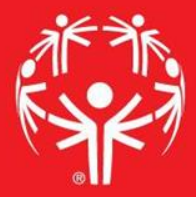

## Go into "Events" menu and find the event you want to work in

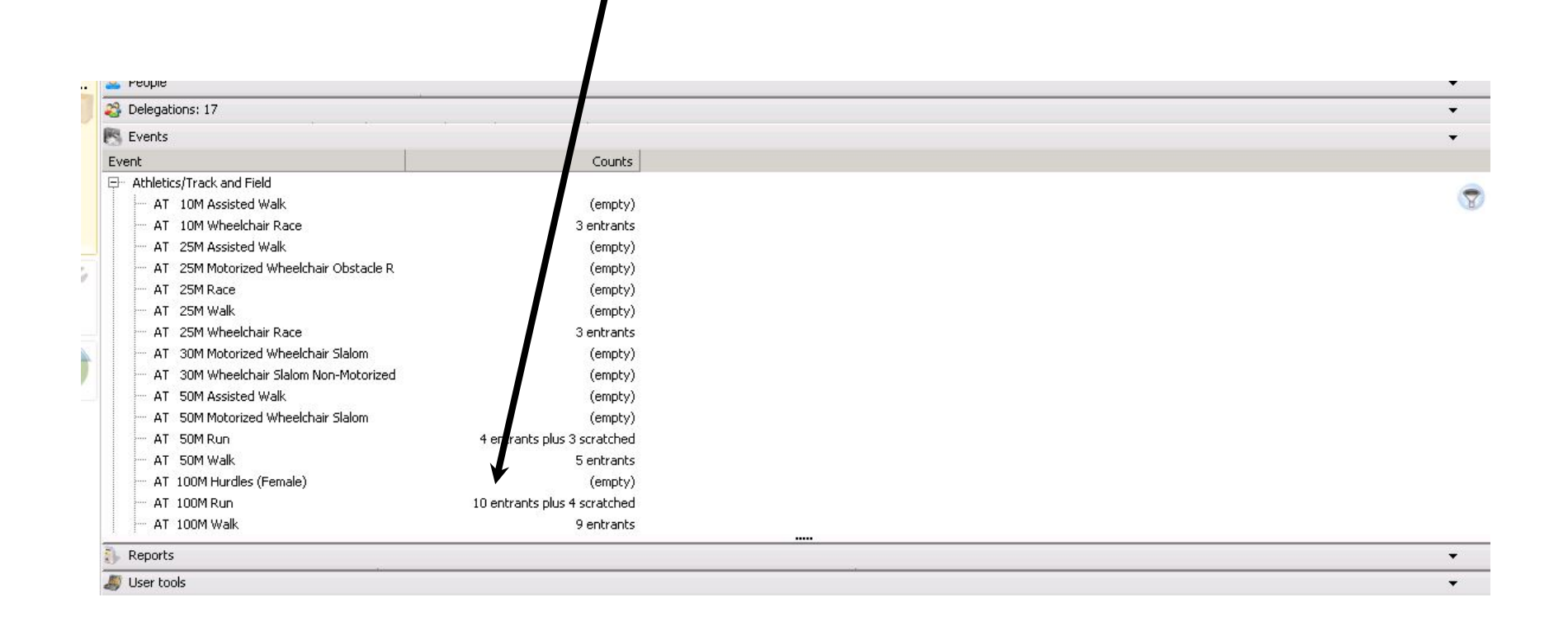

## Inside of the event, use the "Divisioning" tool on the left hand side.

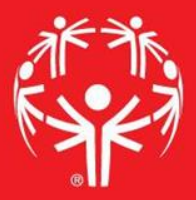

You are logged in as mermer (superuser); <u>change password</u>

#### **View**

#### T Show/hide fields

- Show checks
- Show scratched
- Save view

#### Tools

- 🚳 <u>Divisioning</u>
- Scheduling tool
- Results entry
- Import scores
- Assign/erase lanes

Export records to Excel

Reset view

Save changes

Reports Heat sheets Results Advanced/cuistom

| Entrants            |        |     |                        |           |                  |
|---------------------|--------|-----|------------------------|-----------|------------------|
| Name                | Gender | Bib | Delegation             | Age group | Qualifying score |
| Matson, Mikey       | ) м    |     | Venango/Forrest County | 12- 15    | 00:23.30         |
| Weiss, Brandon      | М      |     | Allegheny County       | 22-29     | 00:20.00         |
| McHugh, Marla       | F      |     | Allegheny County       | 30+       | 00:24.00         |
| Vengilio, Christina | F      |     | Allegheny County       | 30+       | 00:16.00         |
| Dearbeck, Destiny   | F      |     | Erie City              | 12- 15    | 00:36.42         |
| Carson, Johnathan   | М      |     | Erie City              | 30+       | 00:15.13         |
| Morgan, Rayquana    | F      |     | Erie City              | 8-11      | 00:18.08         |
| Leonhart, James     | М      |     | Crawford County        | 30+       | 00:00.00         |
| Hollabaugh, Tanner  | М      |     | Crawford County        | 22- 29    | 00:29.57         |
| Hubert, Cody G      | M      |     | Crawford County        | 22-29     | 00:25.87         |

## On the left, there is an "Auto-divison wizard"

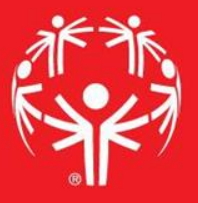

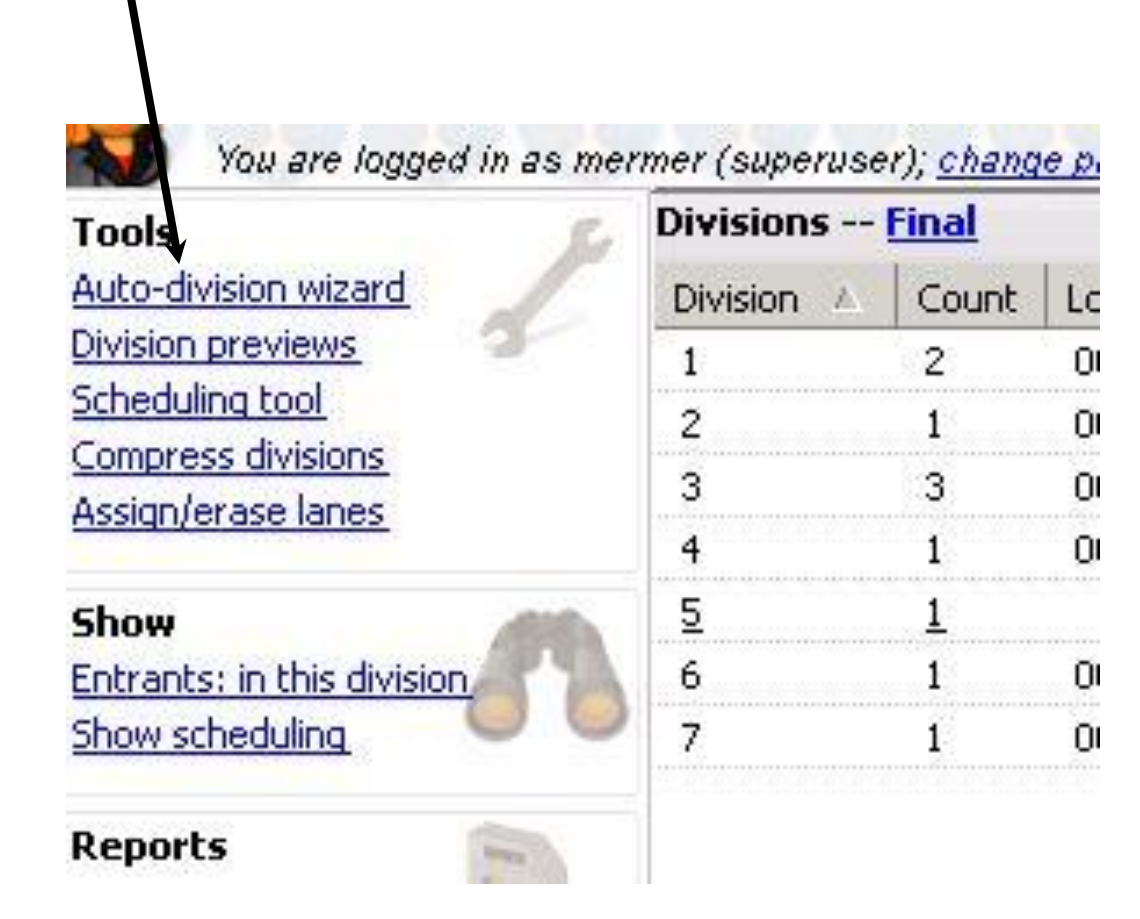

# Follow along with the Wizard!

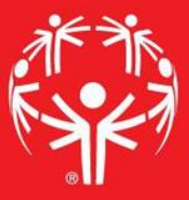

| Auto-division Wizard for AT 1 | 00M Run, Final round                                                                                                    |
|-------------------------------|----------------------------------------------------------------------------------------------------|
|                               | Auto-division Wizard                                                                                                    |
| **                            | AT 100M Run                                                                                                    |
| € <sup>®</sup>                | Welcome to the Auto-division Wizard for AT 100M Run. This tool will walk you through the process of<br>divisioning the entrants in this event.<br>Division which entrants: |
|                               | All entrants                                                                                                    |
|                               | Put scratched entrants into this division:                                                                                                    |
|                               | Put all alternates in a single division                                                                                                    |
|                               | Ignore entrants which already have divisions                                                                                                    |
|                               |                                                                                                    |
|                               |                                                                                                    |
|                               |                                                                                                    |
|                               |                                                                                                    |
|                               | Next > Cancel                                                                                                    |

On the second scree of the wizard, you can set some parameters for the divisions

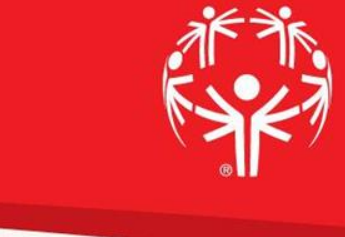

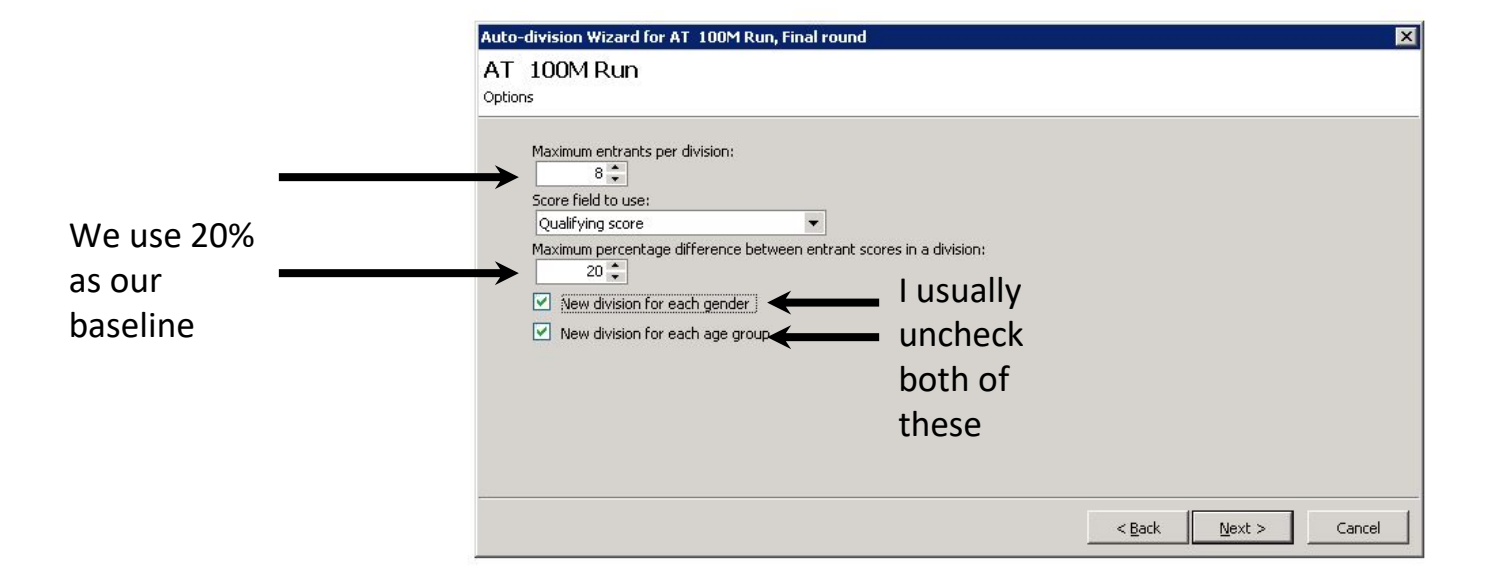

## A few more parameters for your divisions

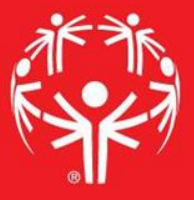

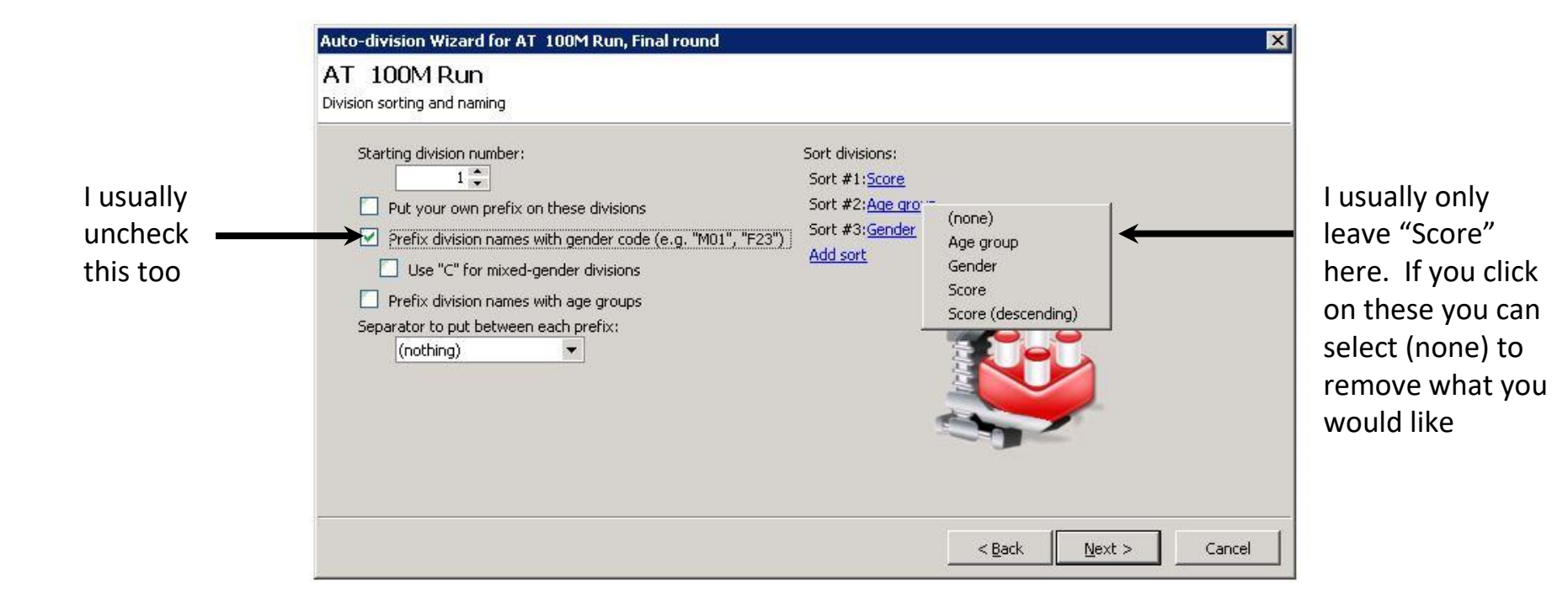

# Then hit "Finish"!

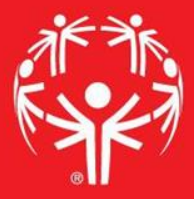

# Now your divisons are set up!

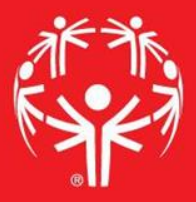

| Man and famme of the set                                                                           |            |                            |            |          |                                     |                            |                     |                   |     |                          |   |                    |          |             | C    | Back |
|----------------------------------------------------------------------------------------------------|------------|----------------------------|------------|----------|-------------------------------------|----------------------------|---------------------|-------------------|-----|--------------------------|---|--------------------|----------|-------------|------|------|
| You are logged in as                                                                               | Divisions  | er); <u>enang</u><br>Final | e password |          |                                     |                            |                     |                   |     |                          |   | Entrants           |          |             |      |      |
| Auto-division wizard                                                                               | Division / | Count                      | Low        | High     | Ava                                 | Diff                       | Arres               | Age group         | Sex | Event # Orig. small divs |   | Name               | Score    | Sex         | Age  | Lane |
| Division previews                                                                                  | 1          | 2                          | 00:15.13   | 00:16.00 | 00:15.56                            | 5.59%                      | 31-36               | 30+               | C   | 0                        |   | McHugh, Marla (E.  | 1 20010  |             | ligo | Lano |
| Scheduling tool                                                                                    | 2          | 1                          | 00:20.00   | 00:20.00 | 00:20.00                            |                            | 23-23               | 22-29             | м   | 0                        |   | 37) Lane           | 00:24.00 | F           | 37   |      |
| Compress divisions                                                                                 | 3          | 3                          | 00:23.30   | 00:25.87 | 00:24.39                            | 10.45%                     | 15-37               | 12-15, 22-29, 30+ | С   | 0                        |   | Hubert, Cody G (M, |          | ( <u>14</u> |      |      |
| Assign/erase lanes                                                                                 | 4          | 1                          | 00:29.57   | 00:29.57 | 00:29.57                            | •                          | 22-22               | 22-29             | м   | 0                        | T | 28) Lane           | 00:25.87 | M           | 28   |      |
| Show                                                                                               | 5          | 1                          |            |          |                                     |                            | 52-52               | 30+               | м   | 0                        |   | Matson, Mikey (M,  | 00:23.30 | м           | 15   |      |
| Entrants: in this division                                                                         | 6          | 1                          | 00:36.42   | 00:36.42 | 00:36.42                            |                            | 12-12               | 12- 15            | F   | 0                        |   | 15) Lane           | 00.23.30 | 1.58        |      |      |
| Show scheduling                                                                                    | 7          | 1                          | 00:18.08   | 00:18.08 | 00:18.08                            |                            | 11-11               | 8-11              | F   | 0                        |   |                    |          |             |      |      |
| Heat sheets   Prospective   Min: 00:23.30   Max: 00:25.87   Avg: 00:24.39   Diff: 10.45   Count: 3 |            |                            |            |          | Divisi<br>found<br>If you<br>divisi | ions o<br>d her<br>u click | can b<br>e.<br>k on | e<br>a            |     |                          |   |                    |          |             |      |      |
|                                                                                                    |            |                            |            |          |                                     | bo or                      | ou c                | un<br>te          |     |                          |   |                    |          |             |      |      |
|                                                                                                    |            |                            |            |          | see u                               |                            | itiai               | 115               |     |                          |   |                    |          |             |      |      |
|                                                                                                    |            |                            |            |          | on th                               | e rig                      | ht.                 |                   |     |                          |   |                    |          |             |      |      |
|                                                                                                    |            |                            |            |          | Detai                               | ls foi                     | r tha               | t                 |     |                          |   |                    |          |             |      |      |
|                                                                                                    |            |                            |            |          | divisi                              | on ca                      | an he               | د                 |     |                          |   |                    |          |             |      |      |
|                                                                                                    |            |                            |            |          | 019131                              |                            |                     | -                 |     |                          |   |                    |          |             |      |      |
|                                                                                                    |            |                            |            |          |                                     |                            |                     |                   |     |                          |   |                    |          |             |      |      |

## Exit, and Save! Then move on to your next event!

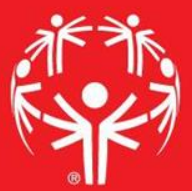

| Tools                                | Divisions Final |            |       |          |          |          |        |                |                   |        |                          |  | Entrants                      |                    |     |     |      |  |
|--------------------------------------|-----------------|------------|-------|----------|----------|----------|--------|----------------|-------------------|--------|--------------------------|--|-------------------------------|--------------------|-----|-----|------|--|
| Auto-division wizard                 | 1               | Division 🔺 | Count | Low      | High     | Avg      | Diff   | Ages           | Age group         | Sex    | Event # Orig. small divs |  | Name                          | Score              | Sex | Age | Lane |  |
| Division previews<br>Scheduling tool | 3               | 1          | 2     | 00:15.13 | 00:16.00 | 00:15.56 | 5.59%  | 31-36<br>23-23 | 30+<br>22-29      | C<br>M | 0                        |  | McHugh, Marla (F,<br>37) Lane | 00:24.00           | F   | 37  |      |  |
| Compress divisions                   |                 | 3          | 3     | 00:23.30 | 00:25.87 | 00:24.39 | 10.45% | 15-37          | 12-15, 22-29, 30+ | C      | 0                        |  |                               | Hubert, Cody G (M, | J   |     |      |  |
| Assign/erase lanes                   |                 | 4          | 1     | 00:29.57 | 00:29.57 | 00:29.57 |        | 22-22          | 22-29             | М      | 0                        |  | 28) Lane                      | UU:25.87 M         | М   | 28  |      |  |
| Show                                 | 100             | 5          | 1     |          |          |          |        | 52-52          | 30+               | М      | 0                        |  | Matson, Mikey (M,             | 00.22.20           | 54  | 10  |      |  |
| Entrants: in this division           | 17              | 6          | 1     | 00:36.42 | 00:36.42 | 00:36.42 |        | 12-12          | 12-15             | F      | 0                        |  | 15) Lane                      | 00:23.30           | N.  | 13  |      |  |
| Show scheduling                      |                 | 7          | 1     | 00:18.08 | 00:18.08 | 00:18.08 |        | 11-11          | 8-11              | F      | 0                        |  |                               |                    |     |     |      |  |

Prospective Min: 00:23.30 Max: 00:25.87

Heat sheets

Max: 00:25.87 Avg: 00:24.39 Diff: 10.45 Count: 3

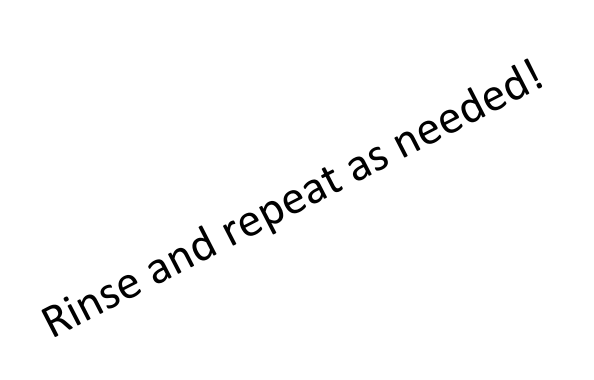